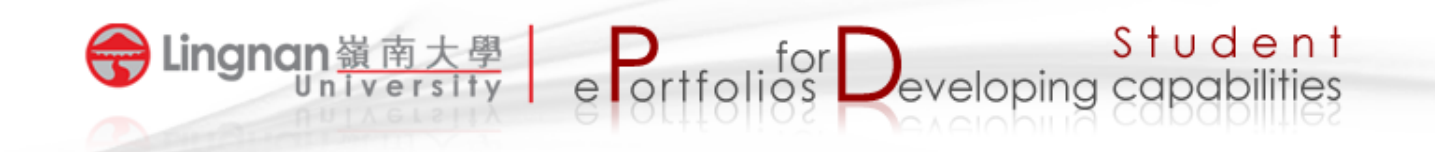

## How to view students' ePortfolios in Mahara

- 1. Login to Mahara.
- 2. Click your course group to check student submissions.

|                                                                                                    | Ellen Luk                                                                                   |  |
|----------------------------------------------------------------------------------------------------|---------------------------------------------------------------------------------------------|--|
| Fhis is a customised version of a fully-featured open source ePortfolio software called Mahara.<br>Mahara supports blogging and social networking. The site provides teachers and students with a                                                                                                    | Return to LU moo                                                                            |  |
| teaching and learning environment that is highly student-centred, one that can support and<br>enhance personalised learning. Students can incorporate blogs (reflective writing), audio, video,<br>embedded powerpoints, graphics, posters, concept maps and photographs in creative ways to<br>provide evidence of learning activities, processes and/ or learning outcomes. The use of student-<br>created media provides an opportunity for students to express themselves creatively. | My groups:<br>ENG2020-2 (1200) /<br>ENG212-2 (1211) Varieties<br>of English<br>Film Sharing |  |
| For more information you can visit the TLC website or alternatively please feel free to Contact Us.                                                                                                    | (Administrator)                                                                             |  |
| Quick link: The instructions for submitting a page in Mahara(pdf)                                                                                                    | LCE1010 Section 5                                                                           |  |
|                                                                                                    | tlc new group                                                                               |  |

- 3. You will see a list of submitted pages under '*Pages shared with this group*'.
- 4. Click a page title to view the page content.

| About   Film Sharing                                                                                                    |                |          |          |  |
|----------------------------------------------------------------------------------------------------|----------------|----------|----------|--|
|                                                                                                    | Edit this page | Settings | 🛍 Delete |  |
| Created: 8 July 2016                                                                                                    |                |          |          |  |
| Request membership, Allows submissions                                                                                                    |                |          |          |  |
| 2 Members 1 Pages 0 Files 0 Folders 1 Forums 1 To                                                                                          | opics 1 Posts  |          |          |  |
| Group administrators: 🔒 Ellen Luk                                                                                                    |                |          |          |  |
| Latest forum posts                                                                                                    |                |          |          |  |
| Zootopia - Ellen Luk                                                                                                    |                |          |          |  |
| How do you think about this film?                                                                                                    |                |          |          |  |
| Go to forums 💿                                                                                                    |                |          |          |  |
| Group pages                                                                                                    |                |          |          |  |
| There are no pages in this group yet                                                                                                    |                |          |          |  |
| Pages shared with this group:<br>Finding Dory Page title Student name<br>Bill (Chun Piu YIM - chunpiuyim) - Updated 11 July 2016, 12:14 PM |                |          |          |  |

5. Click '*Comment*' to give feedback on the student page.

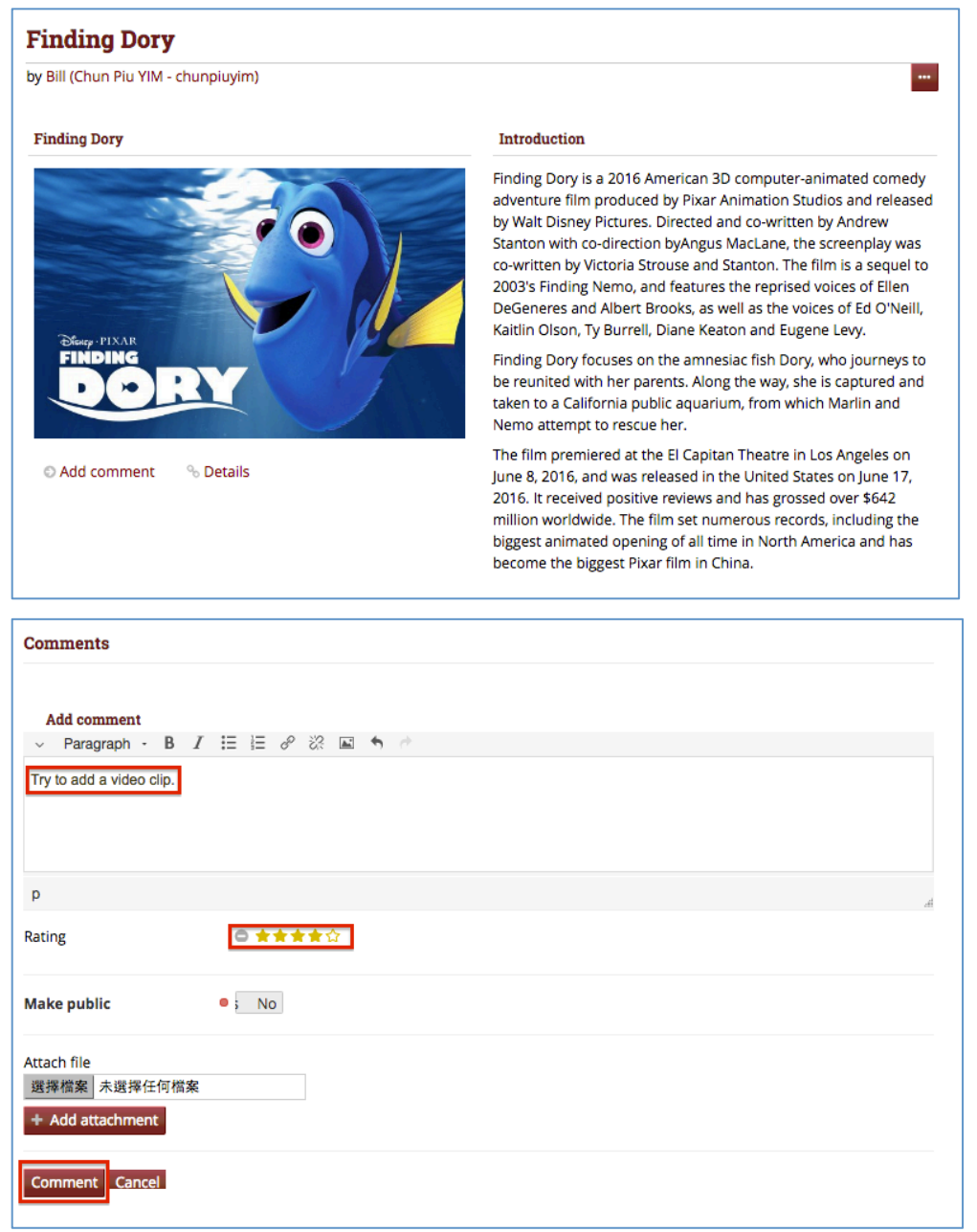

6. Your feedback will be shown in the comments section of the page.

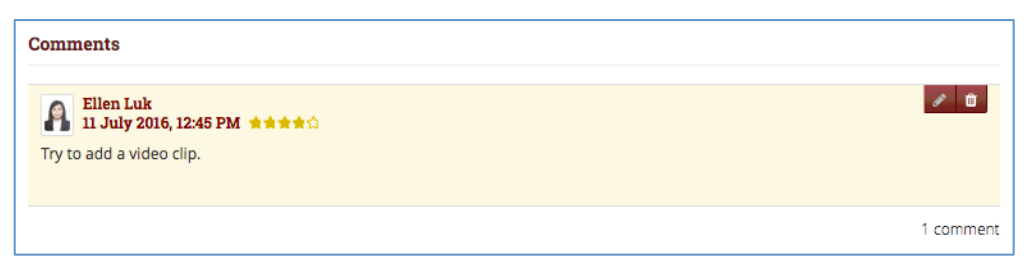